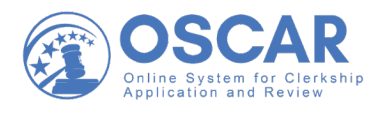

## OSCAR System Archiving Downloading or Printing an Archived Applicants Listing

To download or print an archived applicants listing:

- 1. Log into OSCAR.
- 2. From the *Applicants* drop-down menu, click **Applicants List**.
- 3. Select the **Archives** tab. OSCAR displays the archived applicant listing.
- 4. Click the **checkbox** for the applicants whose applications you wish to include in the download packet. To select all applicants, click the **checkbox** in the header row.
- 5. Under *Batch Options*, select **View Printable List**. OSCAR displays a printer-friendly list of the selected applicants in a table format.
- 6. Save or print the page that displays in your web browser. Note: Saving and printing procedures vary by browser and operating system.

## **Questions?**

Administrative Office of the United States Courts OSCAR Program Office <u>oscar-support@ao.uscourts.gov</u> 1-866-666-2120 (toll free) www.oscar.uscourts.gov